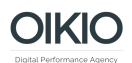

## Ohjeet Facebook-kumppanioikeuksien antamiseen OIKIOIle

- 1. Kirjaudu sisään Business Manageriin osoitteessa https://business.facebook.com
- 2. Valitse oikeasta yläkulmasta Business Settings

| Search business | Q 0000 OIKIO 👻 🌲 🇱 🤞 | 9 |
|-----------------|----------------------|---|
|                 | Business Settings    |   |
|                 |                      |   |

3. Valitse vasemmalla olevasta valikosta Users -välilehti sekä alavalikko Partners. Klikkaa oikealla olevasta painikkeesta +Add.

| f 📃 Business Settin | ngs |                      |       |
|---------------------|-----|----------------------|-------|
| AJ Users            | •   | Partners             | + Add |
| People              |     |                      | 0     |
| Partners            |     | Filter by name or ID | ų     |
| Accounts            | •   |                      |       |
| 🗯 Pages             |     |                      |       |
| 🕀 Ad Accounts       |     |                      |       |

4. Kirjoita avautuvan ruudun kenttään OIKIOn Business ID 674490309360669 ja klikkaa Next.

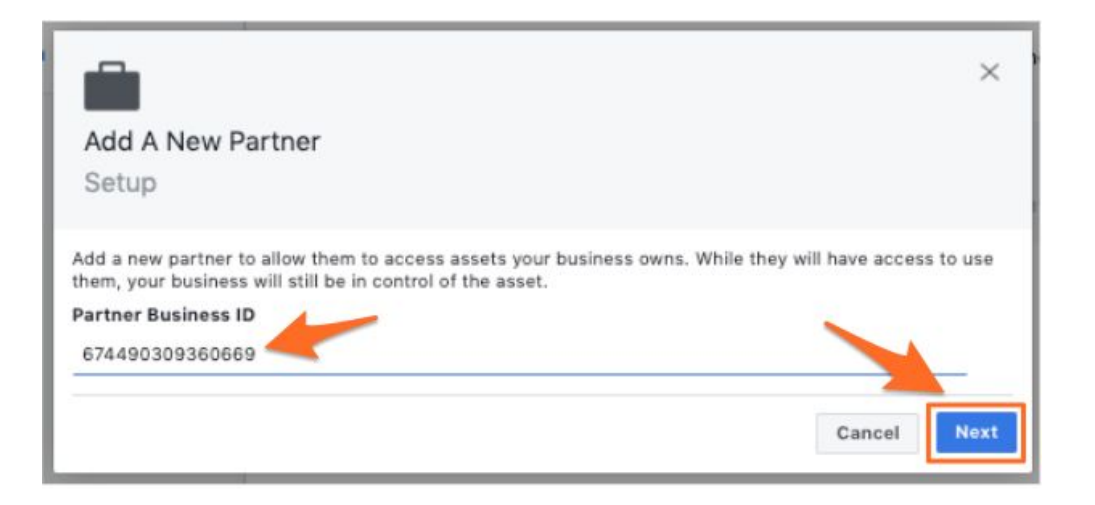

- 5. Käy avautuvan valikon jokainen kohta läpi, ja anna OIKIOlle oikeudet kaikkiin kohteisiin alla olevien ohjeiden mukaisesti, ja klikkaa Save Changes.
  - a. Facebook-sivu: Create ads -tason oikeudet
  - b. Mainostili: Manage campaigns -tason oikeudet
  - c. <u>Katalogi(t)</u>: **Admin**-oikeudet
  - d. <u>Pikseli(t)</u>: **Admin**-oikeudet
  - e. <u>Offline-eventit</u>: **Admin**-oikeudet
  - f. Lines of Business: Admin-oikeudet
  - g. (Lead Access ja Domains oikeuksia ei tarvita ellei toisin ole sovittu)

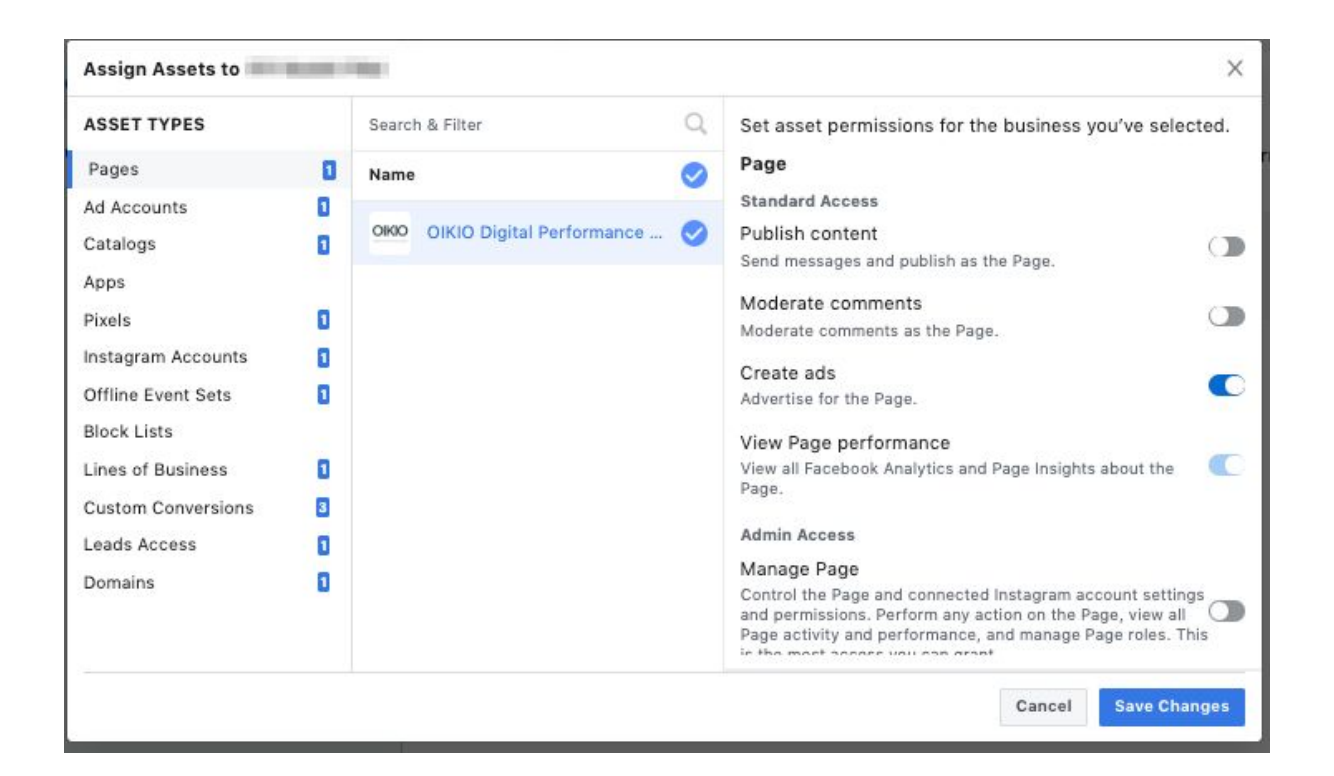

6. Valmista! :)